## Schwab Alliance Set Up

## After you click the link in the activation email from Schwab-

Below is a picture of the first screen you should see. Click **START** on the bottom right.

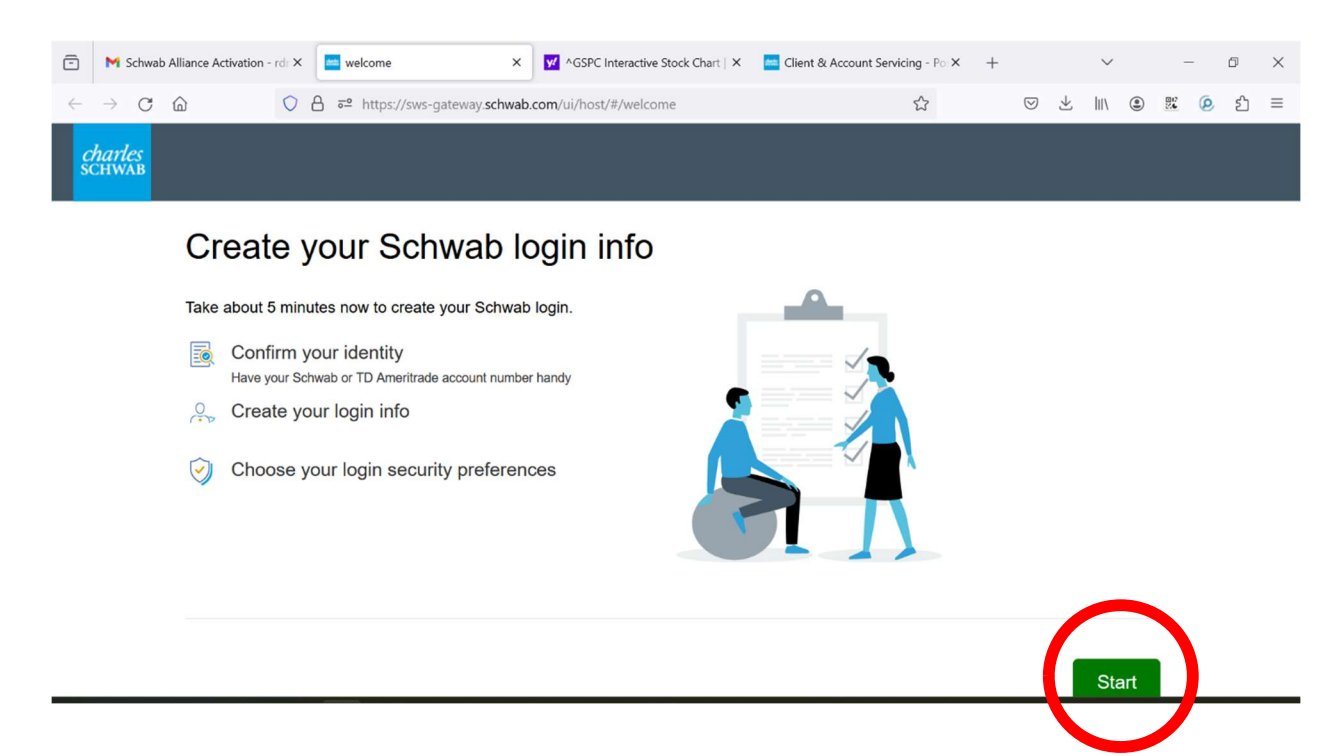

Next, enter your Schwab account number and fill in your personal information and select continue.

## (All highlighted areas below)

| -            | M Schwa                  | b Alliance Activation -        | rd: X             | Account Information ×                                        | ✓ ^GSPC Interactive Stock Ch  | art   X | 🚾 Client & Account Servici | ng - Po: X | +                  |              | $\sim$ |      | -     | ٥  | × |
|--------------|--------------------------|--------------------------------|-------------------|--------------------------------------------------------------|-------------------------------|---------|----------------------------|------------|--------------------|--------------|--------|------|-------|----|---|
| $\leftarrow$ | $\rightarrow$ G          | ۵                              | 08                | nttps://sws-gateway. <b>schwał</b>                           | .com/ui/host/#/personal-infor | mation  |                            | ŝ          | $\bigtriangledown$ | $\checkmark$ | 111    | ۲    | 9º (2 | பி | ≡ |
| C<br>S       | c <i>harles</i><br>CHWAB |                                |                   |                                                              |                               |         |                            |            |                    |              |        |      |       |    |   |
|              |                          |                                | Acco              | ount Information                                             | Confirm Identity              |         | Create Credential          |            | Security           | Prefe        | rence  | S    |       |    |   |
|              |                          | Αссоι                          | int               | Information                                                  |                               |         |                            |            |                    |              |        |      |       |    |   |
|              |                          | Looks like yo<br>the informati | ou alre<br>on ass | eady have an account with Sch<br>sociated with that account. | wab or TD Ameritrade. To      | protect | your account and co        | nfirm your | identity,          | pleas        | e pro  | vide |       |    |   |
|              |                          | Brokerage                      | acco              | ount information                                             |                               |         |                            |            |                    |              |        |      |       |    |   |
|              |                          | Account num                    | nber (S           | Schwab or TD Ameritrade)                                     |                               |         |                            |            |                    |              |        |      |       |    |   |
|              |                          |                                |                   |                                                              |                               |         |                            |            |                    |              |        |      |       |    |   |
|              |                          | Personal i                     | nform             | nation                                                       |                               |         |                            |            |                    |              |        |      |       |    |   |
|              |                          | Date of birth                  | (mm/              | idd/yyyy)                                                    |                               |         |                            |            |                    |              |        |      |       |    |   |

| ē            | M Schwa         | b Alliance Activation - | rdı X  | Account Information  | ×          | ✓ ^GSPC Interactive Stock Chart   × | 📩 Client & Account Service | cing - Po X | +      |                    |              | $\sim$ |    | _  | ć | 7 | × |
|--------------|-----------------|-------------------------|--------|----------------------|------------|-------------------------------------|----------------------------|-------------|--------|--------------------|--------------|--------|----|----|---|---|---|
| $\leftarrow$ | $\rightarrow$ G | ۵                       | 08     | https://sws-gateway. | schwab     | .com/ui/host/#/personal-information |                            |             |        | $\bigtriangledown$ | $\checkmark$ | hit\   | ۲  | 22 | ø | ර | ≡ |
|              |                 |                         |        |                      |            |                                     |                            |             |        |                    |              |        |    |    |   |   |   |
|              |                 | Personal in             | form   | ation                |            |                                     |                            |             |        |                    |              |        |    |    |   |   |   |
|              |                 | Date of birth           | (mm/   | dd/yyyy)             |            |                                     |                            |             |        |                    |              |        |    |    |   |   |   |
|              |                 |                         |        |                      | <b>=</b> ) |                                     |                            |             |        |                    |              |        |    |    |   |   |   |
|              |                 | Phone numb              | er 🕕   |                      |            |                                     |                            |             |        |                    |              |        |    |    |   |   |   |
|              |                 |                         |        |                      |            |                                     |                            |             |        |                    |              |        |    |    |   |   |   |
|              |                 | Social Securi           | ty nun | nber 🕕               |            |                                     |                            |             |        |                    |              |        |    |    |   |   |   |
|              |                 |                         |        |                      | 0          |                                     |                            |             |        |                    |              |        |    |    |   |   |   |
|              |                 |                         |        |                      |            |                                     |                            |             |        |                    |              |        |    |    |   |   |   |
|              |                 |                         |        |                      |            |                                     |                            |             |        |                    |              |        |    |    |   |   |   |
|              |                 |                         |        |                      |            |                                     |                            |             |        |                    |              |        |    |    |   |   |   |
|              |                 |                         |        |                      |            |                                     |                            | C           | Cancel |                    | с            | ontin  | ue |    |   |   | 1 |
|              |                 |                         |        |                      |            |                                     |                            |             |        |                    |              |        |    |    |   |   |   |
|              |                 |                         |        |                      |            |                                     |                            |             |        |                    |              |        |    |    |   |   |   |

Select a login ID, password, and security question, then select continue.

| 🖻 M Schwab                             | lliance Activation - rd: X 📄 create credential X 🗹 ^GSPC Interactive Stock Chart   X 🔤 Client & Account Serv | ricing - Po: X | +     |           | $\sim$ |   | - | ٥ | × |  |  |  |  |  |
|----------------------------------------|----------------------------------------------------------------------------------------------------|----------------|-------|-----------|--------|---|---|---|---|--|--|--|--|--|
| $\leftarrow \  \  \rightarrow \  \  G$ | ک ا مت https://sws-gateway.schwab.com/ui/host/#/create-credential                                            | ŝ              | (     | > ⊻       | lii\   | ۲ |   | ර | ≡ |  |  |  |  |  |
| <i>charles</i><br>SCHWAB               |                                                                                                    |                |       |           |        |   |   |   |   |  |  |  |  |  |
|                                        | Account Information Confirm Identity Create Credential                                                       |                | Secur | ity Prefe | rence  | 5 |   |   |   |  |  |  |  |  |
| Create your login credentials          |                                                                                                    |                |       |           |        |   |   |   |   |  |  |  |  |  |
|                                        | To securely access your account, please create your Schwab login ID and password.                            |                |       |           |        |   |   |   |   |  |  |  |  |  |
|                                        | Login ID                                                                                                    |                |       |           |        |   |   |   |   |  |  |  |  |  |
|                                        | ✓                                                                                                    |                |       |           |        |   |   |   |   |  |  |  |  |  |
|                                        |                                                                                                    |                |       |           |        |   |   |   |   |  |  |  |  |  |
|                                        | Password                                                                                                    |                |       |           |        |   |   |   |   |  |  |  |  |  |
|                                        | ✓ Φ                                                                                                    |                |       |           |        |   |   |   |   |  |  |  |  |  |
|                                        | Confirm Password                                                                                             |                |       |           |        |   |   |   |   |  |  |  |  |  |

| ē            | M Schwal        | b Alliance Activation -                                                                                             | rdr 🗙                   | creat                                    | te credential |           | ×        | <b>y</b> ! | ^GSPC   | Interactiv | ve Stock | Chart  | ×                                | in C | lient & | Accour | nt Serv | vicing | - Po 🗙 | +     |                    |              | ~     |    |    | - | ٥  | × |
|--------------|-----------------|----------------------------------------------------------------------------------------------------|-------------------------|------------------------------------------|---------------|-----------|----------|------------|---------|------------|----------|--------|----------------------------------|------|---------|--------|---------|--------|--------|-------|--------------------|--------------|-------|----|----|---|----|---|
| $\leftarrow$ | $\rightarrow$ G | <u></u>                                                                                                    | 0                       | _ ≕ c                                    | https://      | sws-gatev | way.schw | wab.c      | com/ui/ | /host/#/   | create   | -crede | ential                           |      |         |        |         | 2      | ?      |       | $\bigtriangledown$ | $\checkmark$ | liiv  | ۲  | 20 | ø | රු | ≡ |
|              |                 | Confirm Pass<br>Security Que<br>Favorite bo<br>Answer<br>Answer<br>Answer<br>At least 5<br>No special<br>No leading | sword<br>stion:<br>pok? | What is<br>ters<br>acters<br>trailing sp | your          |           |          |            |         |            |          | ✓      | <ul> <li>•</li> <li>•</li> </ul> |      |         |        |         |        |        |       |                    |              |       |    |    |   |    |   |
|              |                 |                                                                                                    |                         |                                          |               |           |          |            |         |            |          |        |                                  |      |         |        |         |        | Ca     | ancel |                    | C            | ontir | ue |    |   |    |   |
|              |                 |                                                                                                    |                         |                                          |               |           |          |            |         |            |          |        |                                  |      |         |        |         |        |        |       |                    |              |       |    |    |   |    |   |

## Last, choose how often you want 2- step verification.

"Every time I log in" will ask you to verify every time you log in.

"When I am not on a trusted device" will ask you to verify every time you're on a *different* device other than the phone, computer, iPad, or tablet that you normally use.

| 🖻 M Schwab A                    | Alliance Activation - rdr ×                                                 | Security Preferences      | <ul> <li>✓ ^GSPC Interactive Stock Chart   ×</li> </ul> | Client & Account Servicing - Po. > | +                  | ~      |   | - | ٥   | × |  |  |  |  |  |
|---------------------------------|-----------------------------------------------------------------------------|---------------------------|---------------------------------------------------------|------------------------------------|--------------------|--------|---|---|-----|---|--|--|--|--|--|
| $\leftrightarrow \rightarrow C$ | ۵ O E                                                                       | https://sws-gateway.schwa | ab.com/ui/host/#/cap-prep-selection                     | ☆                                  | $\bigtriangledown$ | ⊻ III\ | ۲ |   | ව ව | ≡ |  |  |  |  |  |
| <i>charles</i><br>SCHWAB        |                                                                             |                           |                                                         |                                    |                    |        |   |   |     |   |  |  |  |  |  |
|                                 | Account Information Confirm Identity Create Credential Security Preferences |                           |                                                         |                                    |                    |        |   |   |     |   |  |  |  |  |  |
|                                 | Vour Schwab login info is all set.                                          |                           |                                                         |                                    |                    |        |   |   |     |   |  |  |  |  |  |
|                                 | Choose how often you want 2-step verification                               |                           |                                                         |                                    |                    |        |   |   |     |   |  |  |  |  |  |
|                                 | What is 2-step verif                                                        | fication?                 |                                                         |                                    |                    |        |   |   |     |   |  |  |  |  |  |
|                                 | Every time<br>Mobile device rea                                             | e I log in<br>quired      | When I am not on a trusted device                       |                                    |                    |        |   |   |     |   |  |  |  |  |  |